# Aadhaar Authentication Service for Senior Citizen passengers

Advance verification of Senior Citizens through Aadhaar is going to be mandatory to avail Senior Citizen concession in Railway booking soon.

Started as an optional feature during First phase, Senior Citizen passengers can authenticate their Aadhaar card on IRCTC website using "Master List" option in advance before proceeding for booking of Train Tickets.

#### Please Note:

- 1. From 1<sup>st</sup> January to 31<sup>st</sup> March 2017, Aadhaar verification for getting concessional tickets for senior citizens shall be on voluntary basis.
- 2. With effect from 1<sup>st</sup> April 2017, Aadhaar verification for getting concessional tickets for senior citizens shall be mandatory.

## **User Guide**

#### **Steps to Authenticate Aadhaar Details**

- 1. Login using your **IRCTC User ID** and **Password** on IRCTC eTicketing website.
- 2. Click "Master List" link under "My Profile" menu.

|                       | Indian Railway Catering and Tourism Corporation Limited Centre For Railway Information Systems<br>A Government of India Enterprise (An erganization of the Ministry of Railways, Covt. of India |            |                                                                                     |             |                   |                    |                      |                         |                             |                          |    |  |  |  |
|-----------------------|----------------------------------------------------------------------------------------------------|------------|-------------------------------------------------------------------------------------|-------------|-------------------|--------------------|----------------------|-------------------------|-----------------------------|--------------------------|----|--|--|--|
| Services Enqu         | iiries My Ti                                                                                                    | ransaction | My Profile IRCTC eWa                                                                | llet        |                   |                    |                      | 02-Dec-2016 [14:09      | Feedback   Sign Out         | Contact Us               |    |  |  |  |
| Food-on-Track         | E-Bedr                                                                                                    | oll Cab /  | Update Profile                                                                      | ht Tickets  | Accommodations▼   | Mobile Apps▼       | IRCTC Tourism 🔻      | IRCTC PrePaid Card▼     | NEW Shop at Snapdeal▼       | Train/Coach Booking (FTF | 2) |  |  |  |
| National Voter's Se   | ervices Portal                                                                                                    | Mahila E-H | Master list eVialet                                                                 | Travel Insu | rance Counter T   | icket Cancellation |                      |                         |                             |                          |    |  |  |  |
| Plan My Journey       | Quick Book                                                                                                    |            | Travel list                                                                         |             |                   |                    |                      |                         |                             |                          |    |  |  |  |
|                       |                                                                                                    |            | Favourite Journey List<br>Preferred Bank List                                       |             |                   |                    |                      |                         |                             |                          |    |  |  |  |
| Select Favourite Jou  | rney List                                                                                                    |            | Change Transaction                                                                  |             |                   |                    |                      |                         |                             |                          |    |  |  |  |
| To Station*:          |                                                                                                    |            | Password                                                                            |             |                   |                    |                      |                         |                             |                          |    |  |  |  |
| Journey Date* :       | dd-mm-yyyy                                                                                                    |            | Password                                                                            |             | Plea              | se do not press 'F | Back' or 'Refresh' h | outton else your sessio | on will be logged out       |                          |    |  |  |  |
| Flexible with [       | ate                                                                                                    |            | To Print / Cancel / FileTDR of your Transactions done before 01-Mav-2014 Click here |             |                   |                    |                      |                         |                             |                          |    |  |  |  |
| Ticket Type* :        | E-ticket                                                                                                    |            | •                                                                                   |             | Car               | cel Ticket         |                      | Booked                  | d Ticket Histor             | y (New)                  |    |  |  |  |
| 🔲 I'll book in spe    | cial concessio                                                                                                    | on.        |                                                                                     |             |                   |                    |                      |                         |                             | ,                        |    |  |  |  |
|                       | Submit Res                                                                                                    | et         |                                                                                     |             | F                 | Refunds            |                      | Booked                  | (Old and                    |                          |    |  |  |  |
|                       |                                                                                                    |            |                                                                                     |             |                   | TDR                |                      | Print Ticket            |                             |                          |    |  |  |  |
|                       |                                                                                                    |            |                                                                                     | ontact u    | ıs on 1800110139. |                    |                      |                         |                             |                          |    |  |  |  |
|                       |                                                                                                    |            |                                                                                     |             | Book I            | Flight Ticke       | əts                  | Book N                  | Book Meal for Train Journey |                          |    |  |  |  |
|                       |                                                                                                    |            |                                                                                     | В           | ook package       | with conf          | irm Ticket           | E                       | 5                           |                          |    |  |  |  |
| https://www.irctc.co. | in/eticketing/h                                                                                                    | ome#       |                                                                                     |             | Booked IRC        | TC Tourisn         | n History            |                         |                             |                          |    |  |  |  |

3. While adding new senior citizen passengers in the Master list, provide correct and complete details i.e. Name, Date of Birth, Gender as mentioned in the Aadhaar Card. Thereafter, select Senior Citizen concession option as Yes/No, ID card type as Aadhaar ID and provide Aadhaar number.

|                                                                                                    | Reference of India Enterprise Centre For Railway Information Systems In Corporation Limited (An organization of the Ministry of Railways, Gort, of India) |                  |        |                    |                                          |                          |                           |                    |                 |                     |                    |                |              |                           | CRIS |            |
|----------------------------------------------------------------------------------------------------|----------------------------------------------------------------------------------------------------|------------------|--------|--------------------|------------------------------------------|--------------------------|---------------------------|--------------------|-----------------|---------------------|--------------------|----------------|--------------|---------------------------|------|------------|
| Services Enqu                                                                                                    | iries My Tra                                                                                                    | insaction My     | Profil | e IRCTC            | eWallet                                  |                          |                           |                    |                 |                     | 02-Dec-2016 [1     | 4:12:12 IST] 🧧 | Kan Home     | Feedback Sign Ou          | t    | Contact Us |
| Food-on-Track                                                                                                    | E-Bedro                                                                                                    | oll Cab / Bus    | E-W    | heelschair         | Flight Tickets                           | Accomm                   | mmodations Mobile Apps    |                    | os▼ IRCTC       | Tourism <b>v</b> IF | IRCTC PrePaid Card |                | at Snapdeal▼ | Train/Coach Booking (FTR) |      |            |
| National Voter's Se                                                                                                    | rvices Portal                                                                                                    | Mahila E-Haat    | IRCT   | C eWallet          | NEW Travel Insur                         | ance 💴                   | Counter                   | Ficket Cancella    | ition           |                     |                    |                |              |                           |      |            |
| Plan My Journey                                                                                                    | Quick Book                                                                                                    |                  |        | Master I           | ist of Passenge                          | rs                       |                           |                    |                 |                     |                    |                |              |                           |      |            |
| Select Favourite Journey List         From Station*:         1         Jostistos*:         Journey Date*:         dd-mmyyyy         From Station*:         Journey Date*:         dd-mmyyyy         From Station*:         Date of Birth :         Gender :         With Date         Ticket Type*:         Existed         Fill book in special concession.         Subm       Reset         Diar Of Zizen Concession :       Yes @ No         Veg @ Non Veg         Senior Clizen Concession :       Yes @ No         Diard Yupe:       Select ID Card Type *         Diard Mumber :       Add Passenger |                                                                                                    |                  |        |                    |                                          |                          |                           |                    |                 |                     |                    |                |              |                           |      |            |
|                                                                                                    |                                                                                                    |                  |        | 1 03561            | iyei List                                |                          |                           |                    |                 |                     |                    |                |              |                           |      |            |
|                                                                                                    |                                                                                                    |                  |        | Click he           | re to check pending<br>Name              | Aadhaar ve               | rification stat<br>Gender | us<br>Berth Choice | Food Choice     | Senior Citizer      | Date Of Birth      | ID Card Type   | ID Card No   | Verification Status       | Edit | Delete     |
|                                                                                                    |                                                                                                    |                  |        | 1                  | ianio                                    | 27                       | Male                      | LB                 | Vea             | NOCONC              | 20-Mar-1989        | Aadhaar ID     | in our a no. | Verified                  | edit | delete     |
|                                                                                                    |                                                                                                    |                  |        | 2                  |                                          | 31                       | Female                    | LB                 | Veg             | NOCONC              | 18-Jan-1985        | PAN Card       |              |                           | edit | delete     |
|                                                                                                    |                                                                                                    |                  |        | 3                  |                                          | 31                       | Female                    | SL                 | Veg             | NOCONC              | 02-Aug-1985        |                |              |                           | edit | delete     |
|                                                                                                    |                                                                                                    |                  |        | 4                  |                                          | 66                       | Female                    | LB                 | Veg             | SRCTNW              | 23-Sep-1950        |                |              |                           | edit | delete     |
| ENJOY TIC                                                                                                    | KET BOOK<br>TC eWa                                                                                                    | ING WITH<br>llet | 7      | # Passe<br>^ Passe | ngers ID card is n<br>ngers ID card is n | ot valid<br>ot validated | l, You are ac             | dvised to carry    | a valid ID proo | f                   |                    |                |              |                           |      |            |

- 4. Ensure that correct details as per Aadhaar Card have been submitted.
- 5. Click on "Add Passenger" button to Add Senior Citizen passenger and authenticate Aadhaar details.
- 6. Passengers will be added in the Master list with Verification Status as "Pending".
- 7. To check the verification status of Aadhaar details, use "Click here to check pending Aadhaar verification status" option provided in the section.

| F | Passenger List Click here to check pending Aadhaar verification status |      |     |        |              |             |                |               |              |             |                     |      |        |
|---|------------------------------------------------------------------------|------|-----|--------|--------------|-------------|----------------|---------------|--------------|-------------|---------------------|------|--------|
|   | S. No.                                                                 | Name | Age | Gender | Berth Choice | Food Choice | Senior Citizen | Date Of Birth | ID Card Type | ID Card No. | Verification Status | Edit | Delete |
|   | 1                                                                      |      | 27  | Male   | LB           | Veg         | NOCONC         | 20-Mar-1989   | Aadhaar ID   |             | Verified            | edit | delete |
|   | 2                                                                      |      | 31  | Female | LB           | Veg         | NOCONC         | 18-Jan-1985   | PAN Card     |             |                     | edit | delete |
|   | 3                                                                      |      | 31  | Female | SL           | Veg         | NOCONC         | 02-Aug-1985   |              |             |                     | edit | delete |
|   | 4                                                                      |      | 66  | Female | LB           | Veg         | SRCTNW         | 23-Sep-1950   |              |             |                     | edit | delete |

- Verification status of Senior Citizen passengers who have authenticated their Aadhaar details successfully will be "Verified" and for failed authentications verification status will "Not Verified".
- 9. Senior Citizen passengers already available in the Master list without Aadhaar verification can also be verified by using "Edit" option and submitting complete details including Aadhaar number.

#### Steps to Select Aadhaar verified Senior Citizen passengers during Ticketing Booking

1. After successful verification of Aadhaar details, Senior Citizen passengers can be selected from Master List and added to the Passenger Details while booking ticket.

| æ                                           | Indian Railw<br>A Government of                     | ray Catering a<br>India Enterprise                                                         | Centre For Railv<br>(An organization                                                                                                    | <b>vay Information System</b><br>of the Ministry of Railways, Govt. of Ind                                                                                                    | s <b>I∰⊐</b> H<br>™ CRIS                                                                                                    |                                                                                                    |                                                                                                    |                                                                                                    |                                         |                           |            |
|---------------------------------------------|-----------------------------------------------------|--------------------------------------------------------------------------------------------|----------------------------------------------------------------------------------------------------|----------------------------------------------------------------------------------------------------|----------------------------------------------------------------------------------------------------|----------------------------------------------------------------------------------------------------|----------------------------------------------------------------------------------------------------|----------------------------------------------------------------------------------------------------|-----------------------------------------|---------------------------|------------|
| Services                                    | Enquiries My T                                      | ransaction My F                                                                            | Profile IRCTC eWall                                                                                                    | et Loyalty Acc                                                                                                    | ount                                                                                                    |                                                                                                    |                                                                                                    | 02-Dec-20                                                                                                    | 016 [14:45:12 IST] 🛛 🔃 🕅                | ome   Feedback   Sign Out | Contact Us |
| HEN Food-                                   | -on-Track                                           | droll Cab / Bus                                                                            | E-Wheelschair Fl                                                                                                    | ight Tickets Ac                                                                                                    | commodations                                                                                                    | Mobile App                                                                                                    | IRCTC Tourism                                                                                                    | IRCTC PrePaid C                                                                                                    | ard▼ W <sup>EW</sup> Shop at Snapdeal▼  | Train/Coach Booking (FTR) |            |
| National V                                  | /oter's Services Portal                             | Mahila E-Haat                                                                              | IRCTC eWallet                                                                                                    | Travel Insurance                                                                                                    | Counter Ti                                                                                                    | cket Cancellat                                                                                                    | ion                                                                                                    | N.                                                                                                    |                                         |                           |            |
| Journe<br>Train No.<br>From Sta<br>Boarding | ry Details<br>/Name : 1<br>ation : N<br>g Station : | 2952 / MUMBAI RAJI<br>IEW DELHI - NDLS<br>NEW DELHI - NDLS                                 | DHANI<br>Chedule<br>Select Your Travel                                                                                                    | Jour<br>To Si<br>Rese<br>ist Salect Passed                                                                                                    | ney date :<br>ation :<br>rvation Upto :                                                                                                    | 18-Dec<br>MUMB.<br>MUMB.                                                                                                    | -2016<br>AI CENTRAL - BCT<br>AI CENTRAL - BCT                                                                                                    | Class : Quota : G                                                                                                    | THIRD AC<br>SENERAL<br>Save Journey Ist |                           |            |
| Passer                                      | nger Details                                        |                                                                                            | Select Tour Travert                                                                                                    | LIST SELECTI ASSE                                                                                                    | inger i rom rour mas                                                                                                    |                                                                                                    |                                                                                                    |                                                                                                    |                                         |                           |            |
| 5. NO.                                      |                                                     | Anat Cand                                                                                  | Death Deafarran                                                                                                    | Madt                                                                                                    | Contine Citizen                                                                                                    | Out Bath                                                                                                    | Nationality                                                                                                    | ID Coard Turnet                                                                                                    | ID Cool No. 1                           |                           |            |
| 1                                           | Name *                                              | Age* Gend                                                                                  | er* Berth Preference                                                                                                    | ce Meal*<br>▼ Select ▼                                                                                                    | Senior Citizen                                                                                                    | Opt Berth                                                                                                    | Nationality*                                                                                                    | ID Card Type*                                                                                                    | ID Card No. *                           |                           |            |
| 1                                           | Name *                                              | Age* Gend<br>Select                                                                        | Berth Preference     No Preference     No Preference                                                                                                    | Ce Meal*<br>▼ Select ▼<br>▼ Select ▼                                                                                                    | Senior Citizen                                                                                                    | Opt Berth                                                                                                    | Nationality*                                                                                                    | ID Card Type*<br>ID Card Type V<br>ID Card Type V                                                                                                    | ID Card No.*                            |                           |            |
| 1<br>2<br>3                                 | Name *                                              | Age * Gend<br>Select<br>Select<br>Select                                                   | Berth Preference     No Preference     No Preference     No Preference     No Preference                                                                                                    | <ul> <li>Meal*</li> <li>Select</li> <li>Select</li> <li>Select</li> </ul>                                                                                                    | Senior Citizen                                                                                                    | Opt Berth<br>@                                                                                                    | Nationality* India   India   India   India   India   India   India  India  Indi | ID Card Type* ID Card Type ID Card Type ID Card Type ID Card Type                                                                                                    | ID Card No. *                           |                           |            |
| 1<br>2<br>3<br>4                            |                                                     | Age * Gend<br>Select<br>Select<br>Select<br>Select<br>Select                               | er * Berth Preference<br>* No Preference<br>* No Preference<br>* No Preference<br>* No Preference                                                                                                    | Meal*       Select       Select       Select       Select       Select       Select                                                                                                    | Senior Citizen                                                                                                    | Opt Berth       Image: Control of the second second se | Nationality*<br>India •<br>India •<br>India •                                                                                                    | ID Card Type* ID Card Type ID Card Type ID C                                                                                                    | ID Card No. *                           |                           |            |
| 1<br>2<br>3<br>4<br>5                       | Name *                                              | Age * Gend<br>Select<br>Select<br>Select<br>Select<br>Select<br>Select<br>Select           | Berth Preference     No Preference     No Preference     No Preference     No Preference     No Preference     No Preference     No Preference                                                                                                    | Meal*       Select     *       Select     *       Select     *       Select     *       Select     *       Select     *       Select     *       Select     *                                                                                                    | Senior Citizen                                                                                                    | Opt Berth       Image: Constraint of the second second | Nationality* India   India   India   India   India   India   India   India   India   India   India  India   | ID Card Type ▼<br>ID Card Type ▼<br>ID Card Type ▼<br>ID Card Type ▼<br>ID Card Type ▼<br>ID Card Type ▼                                                                                                    | ID Card No. •                           |                           |            |
| 1<br>2<br>3<br>4<br>5<br>6                  |                                                     | Age * Gend<br>Select<br>Select<br>Select<br>Select<br>Select<br>Select<br>Select<br>Select | Berth Preference     No Preference     No Preference     No Preference     No Preference     No Preference     No Preference     No Preference     No Preference     No Preference                                                                                                    | Meal*       Select     *       Select     *       Select     *       Select     *       Select     *       Select     *       Select     *       Select     *       Select     *       Select     *       Select     *       Select     *                                                                                                    | Senior Citizen                                                                                                    | Opt Berth<br>@<br>@<br>@<br>@<br>@<br>@<br>@<br>@<br>@<br>@<br>@<br>@<br>@                                                                                                    | Nationality* India   India   India   India   India   India   India   India   India   India   India   India   India   India  India  Indi | ID Card Type     ▼       ID Card Type     ▼       ID Card Type     ▼       ID Card Type     ▼       ID Card Type     ▼       ID Card Type     ▼                                                                                                    | ID Card No. *                           |                           |            |
| 1<br>2<br>3<br>4<br>5<br>6                  |                                                     | Age * Gend<br>Select<br>Select<br>Select<br>Select<br>Select<br>Select<br>Select           | Berth Preference     No Preference     No Preference     No Preference     No Preference     No Preference     No Preference     No Preference     No Preference                                                                                                    | Meal*       Select       Select       Select       Select       Select       Select       Select       Select       Select       Select       Select       Reset Pass                                                                                                    | Senior Citizen                                                                                                    | Opt Berth       Image: Constraint of the second second | Nationality"<br>India T<br>India T<br>India T<br>India T<br>India T                                                                                                    | ID Card Type     ▼       ID Card Type     ▼       ID Card Type     ▼       ID Card Type     ▼       ID Card Type     ▼       ID Card Type     ▼                                                                                                    | ID Card No. *                           |                           |            |
| 1<br>2<br>3<br>4<br>5<br>6<br>Childre       | Name ·                                              | Age* Gend<br>Select<br>Select<br>Select<br>Select<br>Select<br>Select<br>Select<br>Select  | Berth Preference     No Preference     No Preference     No Preference     No Preference     No Preference     No Preference     No Preference     No Preference     No Preference     So Preference     So P | Meal*       Select       Select       Select       Select       Select       Select       Select       Select       Select       Select       Select       Select       Select       Select                                                                                                    | Senior Citizen Senior Citizen                                                                                                    | Opt Berth       Image: Constraint of the second second | Nationality"<br>India T<br>India T<br>India T<br>India T<br>India T                                                                                                    | ID Card Type         ▼           ID Card Type         ▼           ID Card Type         ▼           ID Card Type         ▼           ID Card Type         ▼           ID Card Type         ▼           ID Card Type         ▼                                                                                                    | ID Card No. *                           |                           |            |
| 1<br>2<br>3<br>4<br>5<br>6<br>Childre       | en Below 5 Years                                    | Age* Gend<br>Select<br>Select<br>Select<br>Select<br>Select<br>Select<br>Select<br>Select  | er     er     er   | Meal       Select     *       Select     *       Select     *       Select     *       Select     *       Select     *       Select     *       Select     *       Select     *       Select     *       Select     *       Select     *                                                                                                    | Senior Citizen Senior Citizen Senior | Opt Berth                                                                                                    | Nationality"<br>India ()<br>India ()<br>India ()<br>India ()<br>India ()                                                                                                    | ID Card Type V<br>ID Card Type V<br>ID Card Type V<br>ID Card Type V<br>ID Card Type V<br>ID Card Type V<br>ID Card Type V<br>ID Card Type V                                                                                                    | ID Card No. *                           |                           |            |
| 1<br>2<br>3<br>4<br>5<br>6<br>Childre       | Name*                                               | Age* Gend<br>Select<br>Select<br>Select<br>Select<br>Select<br>Select<br>Select<br>Select  | r     Berth Preference     No Preference     No Preference     No Preference     No Preference     No Preference     No Preference     No Preference     No Preference     No Preference     No Preference                                                                                                    | Meal       Select     *       Select     *       Select     *       Select     *       Select     *       Select     *       Select     *       Select     *       Select     *       Select     *       Select     *       Select     *                                                                                                    | Senior Citizen Senior Citizen Senior | Opt Berth<br>@<br>@<br>@<br>@<br>@<br>@<br>@<br>Age<br>V                                                                                                    | Nationality"<br>India T<br>India T<br>India T<br>India T<br>India T                                                                                                    | ID Card Type<br>ID Card Type<br>ID Card Type<br>ID Card Type<br>ID Card Type<br>ID Card Type<br>ID Card Type<br>ID Card Type<br>Card Type<br>Select<br>Select<br>ID Card Type<br>ID Card Type<br>ID Car | ID Card No. *                           |                           |            |
| 1<br>2<br>3<br>4<br>5<br>6<br>6<br>Childre  | en Below 5 Years                                    | Age* Gend<br>Select<br>Select<br>Select<br>Select<br>Select<br>Select<br>Select            | Berth Preference     No Preference     No Preference     No Preference     No Preference     No Preference     No Preference     No Preference     No Preference     No Preference     No Preference     No Preference                                                                                                    | e Meal* Select  Select | Senior Citizen Senior Citizen Senior | Opt Berth Ø Ø Ø Ø Ø Ø Ø Ø Ø Ø Ø Ø Ø Ø Ø Ø Ø Ø Ø                                                                                                    | Nationality" India    India    India    India    India    India    India    India    India    India    India    India    India   India   India   India   India   India   India  India  I | ID Card Type V<br>ID Card Type V<br>ID Card Type V<br>ID Card Type V<br>ID Card Type V<br>ID Card Type V<br>ID Card Type V<br>ID Card Type V<br>Select Select                                                                                                    | ID Card No. *                           |                           |            |

 To add Aadhaar verified Senior Citizen passengers in the Passenger details page, use "Select Passenger From Your Master List" link. A pop up with complete details of Passengers in the Master List will be displayed. Passengers selected from this page will be added to the Passenger entry form.

| æ                     | Indian F<br>A Governme                                                            | Railway<br>ent of India | Cate<br>a Enterp     | ring ar    | nd Tou | irism (  | Corpor | ation Limited    | i               |                |               |              |               | Centre F<br>(An o | or Rai<br>rganizatio | Iway Information Systems           | IS<br>ZIS |
|-----------------------|-----------------------------------------------------------------------------------|-------------------------|----------------------|------------|--------|----------|--------|------------------|-----------------|----------------|---------------|--------------|---------------|-------------------|----------------------|------------------------------------|-----------|
| Services              | Enquiries                                                                         | My Trans                | saction              | My P       | rofile | IRCTC e  | Wallet | Loyalty Account  | 1               |                |               |              | 02-Dec-2016 [ | 14:47:55 IST] 🛛 🧧 | हेंदी ।              | Home   Feedback   Sign Out   Conta | ct Us     |
| Food-o                | on-Track 💕                                                                        | E-Bedrol                | II Cal               | b / Bus    | E-Whee | elschair | Flight | Tickets Accom    | modations       | lobile Apps▼   | IRCTC Touris  | sm 🔻 IRCTO   | PrePaid Card  | Shop at           | Snapdea              | Train/Coach Booking (FTR)          |           |
| National Vo           | Iational Voter's Services Portal Mahila E-Haat Select Passengers from Master List |                         |                      |            |        |          |        |                  |                 |                |               |              | x             |                   |                      |                                    |           |
|                       |                                                                                   |                         |                      |            |        |          |        |                  |                 |                |               |              |               |                   |                      |                                    |           |
|                       |                                                                                   |                         |                      |            | S. No. | Name     | Gender | Berth Preference | Food Preference | Senior Citizen | Date of Birth | ID Card Type | ID Card No.   | Aadhaar Status    | Select               |                                    |           |
|                       |                                                                                   |                         |                      |            | 1      |          | Male   | NC               | VEG             | NOCONC         | 19-Jan-1986   | Aadhaar ID   |               | Not Applicable    |                      |                                    |           |
|                       |                                                                                   |                         |                      |            | 2      |          | Male   | NC               | VEG             | NOCONC         | 14-Jan-1986   | Aadhaar ID   |               | Not Verified      |                      |                                    |           |
| Journey               | Journey Details                                                                   |                         |                      |            | 3      |          | Male   | NC               | VEG             | SRCTZN         | 16-Jul-1935   | Aadhaar ID   |               | Not Verified      |                      |                                    |           |
| Train No./I           | Train No./Name : 12952 / MUMBAI R                                                 |                         |                      | IBAI RA    | 4      |          | Male   | NC               | VEG             | NOCONC         | 16-Oct-1974   | Aadhaar ID   |               | Not Applicable    |                      |                                    |           |
| From Stat<br>Boarding | ion :<br>Station :                                                                | NEW                     | / DELHI -<br>N DELHI | - NDLS     | 5      |          | Male   | NC               | VEG             | SRCTZN         | 12-Oct-1943   | Aadhaar ID   |               | Verified          |                      |                                    |           |
|                       |                                                                                   |                         |                      |            | 6      |          | Male   | NC               | VEG             | SRCTZN         | 07-Oct-1941   | Aadhaar ID   |               | Not Verified      |                      |                                    |           |
| Passen                | ger Details                                                                       |                         |                      |            | 7      |          | Male   | NC               | VEG             | SRCTZN         | 12-Jul-1950   | Aadhaar ID   |               | Not Verified      |                      |                                    |           |
| S. No.                | Name *                                                                            |                         | Age *                | Gen        | 8      |          | Male   | LB               | VEG             | NOCONC         | 02-Oct-1990   | Aadhaar ID   |               | Not Verified      |                      |                                    |           |
| 1 [                   |                                                                                   |                         |                      | Selec      | 9      |          | Female | LB               | VEG             | SRCTNW         | 20-Nov-1950   | Aadhaar ID   |               | Re Verify         |                      |                                    |           |
| 2 [                   |                                                                                   |                         |                      | Selec      |        |          |        |                  |                 |                |               |              |               |                   |                      |                                    |           |
| 3 [                   |                                                                                   |                         |                      | Selec      |        |          |        |                  |                 |                |               |              |               |                   |                      |                                    |           |
| 4 [                   |                                                                                   |                         |                      | Selec      |        |          |        |                  |                 |                |               |              | Cano          | el Select Passe   | ngers                |                                    |           |
| 5 [                   |                                                                                   |                         |                      | Selec      |        |          |        |                  |                 |                |               |              |               |                   |                      |                                    |           |
| 6                     |                                                                                   |                         |                      | Selec      |        |          |        |                  |                 |                |               |              |               |                   |                      |                                    |           |
|                       |                                                                                   |                         |                      |            |        |          |        |                  |                 |                |               |              |               |                   |                      |                                    |           |
| Childre               | n Below 5 Ye                                                                      | ears (Tio               | ket I                | s Not 1    | o Be I | ssued)   |        |                  |                 |                | _             |              |               |                   |                      |                                    |           |
| S.                    | . No.                                                                             |                         |                      |            | Name   |          |        |                  |                 | Age            |               |              | Gender        |                   |                      |                                    |           |
|                       | 1                                                                                 |                         |                      |            |        |          |        |                  | Select          | Ŧ              |               |              | Select V      |                   |                      |                                    |           |
|                       | 2                                                                                 |                         |                      |            |        |          |        |                  | Select          | Ŧ              |               |              | Select V      |                   |                      |                                    |           |
|                       |                                                                                   |                         |                      |            |        |          |        | Reset Child      | Details         |                |               |              |               |                   |                      |                                    |           |
| https://testnge       | tjp.irctc.co.in/et                                                                | ticketing/tra           | ainbetwe             | enstns.jsl | #      |          |        |                  |                 |                |               |              |               |                   |                      |                                    |           |

| R                                        | Registration of India Enterprise Corporation Limited Centre For Railway In (An erganization of the Million of the Million of t |         |                                   |                                       |                       |                            |                                                      |                                                                                                    |                                                   |                    |                                         |              |  |  |
|------------------------------------------|----------------------------------------------------------------------------------------------------|---------|-----------------------------------|---------------------------------------|-----------------------|----------------------------|------------------------------------------------------|----------------------------------------------------------------------------------------------------|---------------------------------------------------|--------------------|-----------------------------------------|--------------|--|--|
| Services                                 | Enquirie                                                                                                    | es My   | / Transacti                       | ion My Pr                             | rofile IRCTC eW       | allet Loyalty              | Account                                              |                                                                                                    | 02-Dec-2                                          | Feedback           | Sign Out                                | Contact Us   |  |  |
| NEW Food                                 | on-Track                                                                                                    | HEN E-B | edroll (                          | Cab / Bus                             | E-Wheelschair         | Flight Tickets             | Accommodations                                       | Mobile App                                                                                                    | IRCTC Tourism 🔻                                   | IRCTC PrePaid Car  | d Shop                                  | at Snapdeal¥ |  |  |
| Train/Coa                                | ch Booking (                                                                                                    | (FTR)   | National V                        | oter's Servic                         | es Portal Mahila      | E-Haat IRC                 | FC eWallet                                           | el Insurance                                                                                                    | HER Counter Ticket Ca                             | incellation        |                                         |              |  |  |
| Journe<br>Train No<br>From St<br>Boardin | y Details<br>/Name :<br>ation :<br>g Station :                                                                                                    |         | 12952 / MU<br>NEW DELF<br>NEW DEL | JMBAI RAJDH<br>HI - NDLS<br>HI - NDLS | HANI<br>• Schedule    |                            | Journey date :<br>To Station :<br>Reservation Upto : | 23-D<br>MUM<br>MUM                                                                                                    | ec-2016<br>BAI CENTRAL - BCT<br>BAI CENTRAL - BCT | Class :<br>Quota : | THIRD AC<br>GENERAL<br>Save Journey IIs | t            |  |  |
| Passe                                    | nger Detai                                                                                                    | ils     |                                   |                                       | Select Your Travel Li | st Select Passe            | nger From Your Master L                              | ST                                                                                                    |                                                   |                    |                                         |              |  |  |
| S. NO.                                   | Nan                                                                                                    | ne *    | Age 73                            | Gender                                | No Preference         | NCE Meal                   | Senior Citizen                                       | Opt Berth                                                                                                    | Nationality*                                      | ID Card Type*      | ID Card No. *                           |              |  |  |
| 2                                        |                                                                                                    |         | 75                                | Male •                                | No Preference         | VEG                        | •                                                    |                                                                                                    | India 🔻                                           | Aadhaar ID 🔻       |                                         |              |  |  |
| 3                                        |                                                                                                    |         |                                   | Select •                              | No Preference         | <ul> <li>Select</li> </ul> | • •                                                  | a de la constante de la constante de la consta | India 🔹                                           | ID Card Type 🔻     |                                         |              |  |  |
| 4                                        |                                                                                                    |         |                                   | Select •                              | No Preference         | • Select                   | <b>v</b>                                             | đ                                                                                                    | India 🔻                                           | ID Card Type 🔻     |                                         |              |  |  |
| 5                                        |                                                                                                    |         |                                   | Select •                              | No Preference         | • Select                   | •                                                    | a de la companya de la companya de l | India 🔻                                           | ID Card Type 🔻     |                                         |              |  |  |
| 6                                        |                                                                                                    |         |                                   | Select •                              | No Preference         | • Select                   | •                                                    |                                                                                                    | India 🔻                                           | ID Card Type 🔻     |                                         |              |  |  |
|                                          |                                                                                                    |         |                                   |                                       |                       | Reset                      | Passengers Details                                   |                                                                                                    |                                                   |                    |                                         |              |  |  |
| Childr                                   | en Below !                                                                                                    | 5 Years | (Ticke                            | t Is Not T                            | o Be Issued)          |                            |                                                      |                                                                                                    |                                                   |                    |                                         |              |  |  |
|                                          | S. No.                                                                                                    |         |                                   | N                                     | lame                  |                            |                                                      | Age                                                                                                    |                                                   | Gende              | r                                       |              |  |  |
|                                          | 1                                                                                                    |         |                                   |                                       |                       |                            | Si                                                   | elect                                                                                                    | •                                                 | Select             | •                                       |              |  |  |

### Important points:

- 1. Selecting Senior Citizen passengers from the Master list is an optional feature as of now and soon will be mandatory.
- 2. After Aadhaar verification as a mandatory option for Senior Citizen concessions, Any Senior Citizen passenger availing concession will have to first authenticate his/her Aadhaar details and then select Aadhaar verified Senior Citizen passengers from Master list pop up during booking.